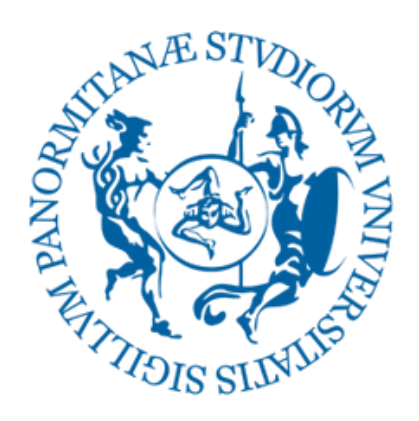

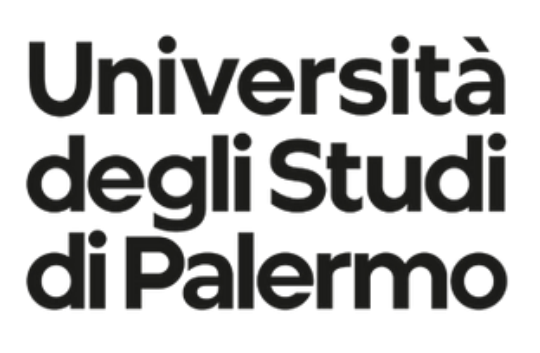

# CHE COS'È LA COMMISSIONE PARITETICA DOCENTI-STUDENTI (CPDS) E DI COSA SI OCCUPA?

 CHE COSA SONO I QUESTIONARI RIDO?

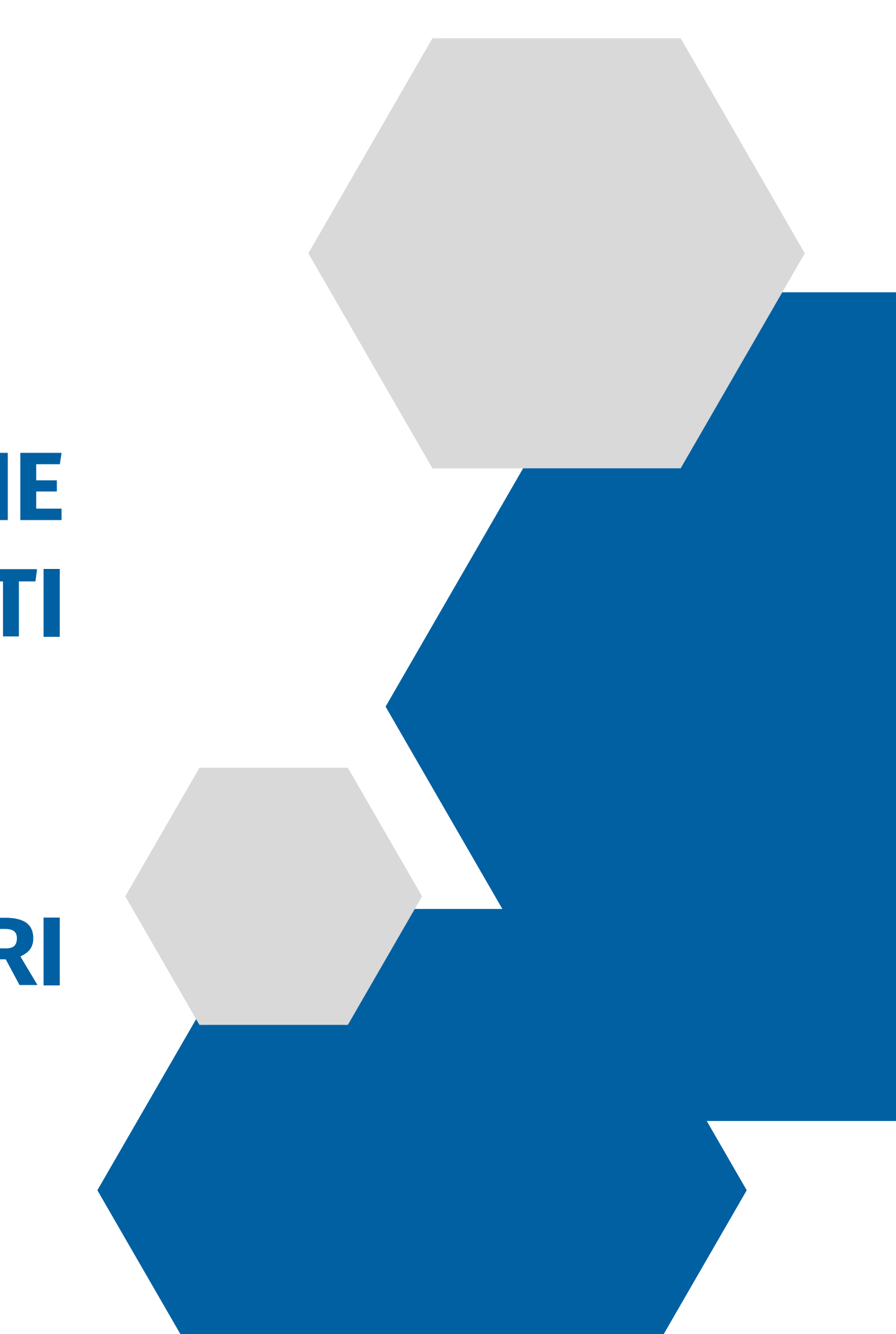

# **COMMISSIONE PARITETICA DOCENTI-STUDENTI**

- La Commissione Paritetica Docenti-Studenti (CPDS) è l'organo che si occupa delle attività relative all'Assicurazione di Qualità nei Corsi di Studio afferenti al Dipartimento.
- La Commissione è composta pariteticamente da un docente e uno studente per ciascuno dei Corsi di Studio afferenti al Dipartimento. Gli studenti nella Commissione sono eletti tra tutti gli studenti iscritti al CdS, non oltre il primo anno fuori corso.
- La Commissione è incaricata di **monitorare l'offerta formativa**, la **qualità** della didattica e l'attività di professori e ricercatori al servizio degli studenti; di individuare indicatori per la valutazione dei risultati e di formulare pareri sull'attivazione e la soppressione di corsi di studio.

# **COME INVIARE UNA SEGNALAZIONE ALLA CPDS**

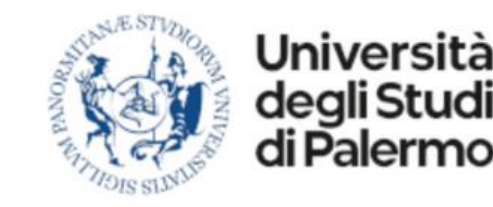

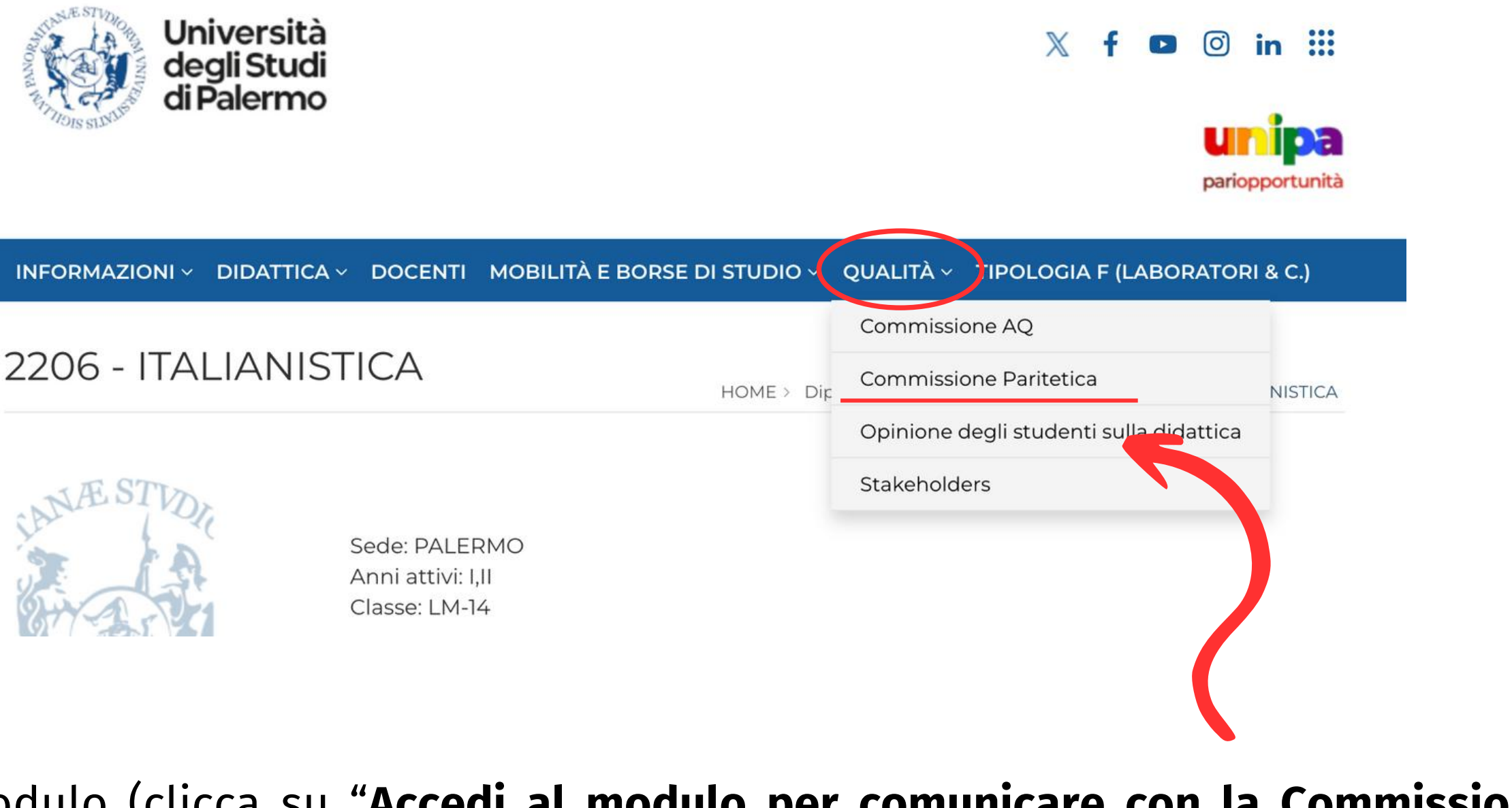

- Tramite questo modulo (clicca su "Accedi al modulo per comunicare con la Commissione Paritetica del Dipartimento") puoi inviare alla Commissione Paritetica Docenti-Studenti segnalazioni e proposte che riguardano la qualità dei servizi e della didattica dei Corsi di studio afferenti al Dipartimento.
- Le informazioni inviate resteranno **anonime** e saranno ricevute dal Coordinatore della CPDS.

# **CHE COSA SONO I QUESTIONARI RIDO?**

(Raccolta delle Opinioni degli studenti relativamente alle attività didattiche)

- Tutti gli studenti iscritti, in regola con il pagamento della prima rata, possono valutare l'offerta formativa dell'anno accademico **corrente**, per gli insegnamenti previsti dal proprio piano di studi.
- L'inizio della rilevazione può avvenire decorsi i due terzi delle lezioni dell'insegnamento.
- All'atto della compilazione del questionario non viene registrato alcun elemento identificativo dello studente al fine di garantirne l'anonimato.

# **COME COMPILARE IL QUESTIONARIO**

1) Accedi al **Portale Studenti**, clicca su "**Esami**" > "**Piano di studi**". Accanto a ciascun insegnamento, troverai la dicitura "VALUTA".

| AnnoDataTipologiaValutazionePrenotazioneIsCorsoCodice e Descrizione InsegnamentoCFUEsitoEsameesamedidatticaesameIs | scrizione<br>ezioni |
|----------------------------------------------------------------------------------------------------|---------------------|
| 1 9.0 Valuta Prenota                                                                                               | Iscriviti           |
| 1 9.0 Valuta Prenota                                                                                               | Iscriviti           |
| 1 12.0 Prenota                                                                                                    | Iscriviti           |

## 2) Seleziona il docente titolare dell'insegnamento.

Il nome del docente apparirà automaticamente, tuttavia è possibile selezionarne un altro in caso di variazione della titolarità o in caso di insegnamento sdoppiato.

| n questa tabella viene riportata la associazione tra l'insegnamento e il                            | docente da te effettuata.                                                   |  |
|----------------------------------------------------------------------------------------------------|-----------------------------------------------------------------------------|--|
| egnamento                                                                                           | Nominativo docente                                                          |  |
|                                                                                                    |                                                                             |  |
|                                                                                                    |                                                                             |  |
| ta tabella elenca il/i docente/i che secondo il sistema risulato afferenti                          | Seleziona il docente con il quale hai seguito                               |  |
| ta tabella elenca il/i docente/i che secondo il sistema risulato afferenti<br>Denominazione Docente | Seleziona il docente con il quale hai seguito<br>Note Docenza               |  |
| ta tabella elenca il/i docente/i che secondo il sistema risulato afferenti Denominazione Docente    | Seleziona il docente con il quale hai seguito<br>Note Docenza<br>F-N        |  |
| ta tabella elenca il/i docente/i che secondo il sistema risulato afferenti Denominazione Docente    | Seleziona il docente con il quale hai seguito<br>Note Docenza<br>F-N<br>A-E |  |

## 3) Dichiara se hai frequentato più o meno del 50 % delle ore di lezione.

#### Avvertenze Compilazione Questionario

Caro Studente

ti preghiamo di compilare il questionario per le seguenti motivazioni:

- · ci interessa la tua opinione
- · è uno strumento utile per migliorare la qualità del corso di studio

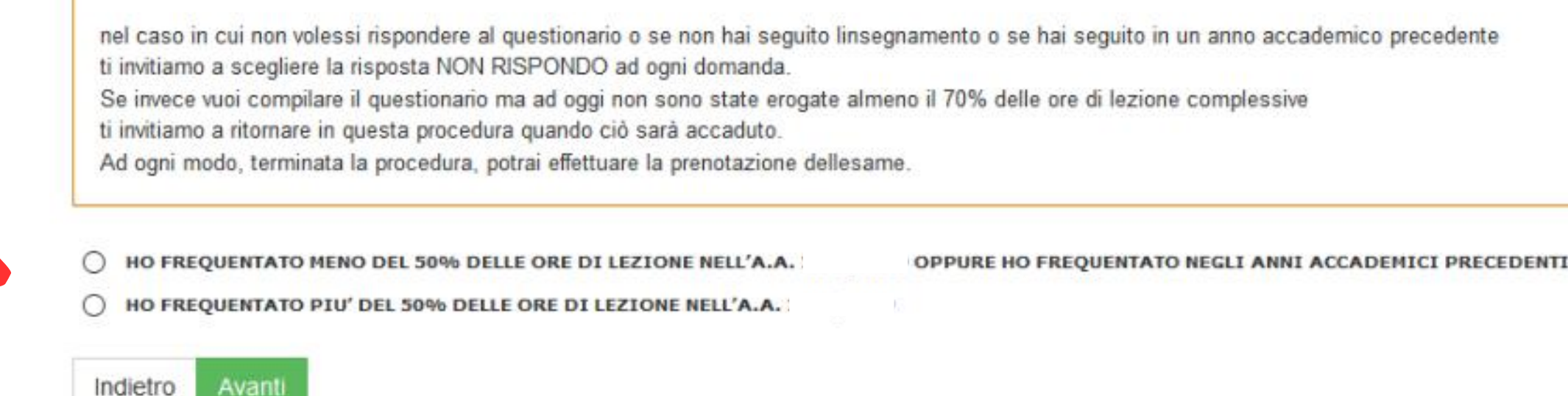

## La rilevazione è condotta con due questionari:

- uno destinato agli studenti che hanno <u>frequentato più del 50 %</u> delle attività didattiche;
- uno destinato agli studenti che hanno frequentato meno del 50% delle attività didattiche.

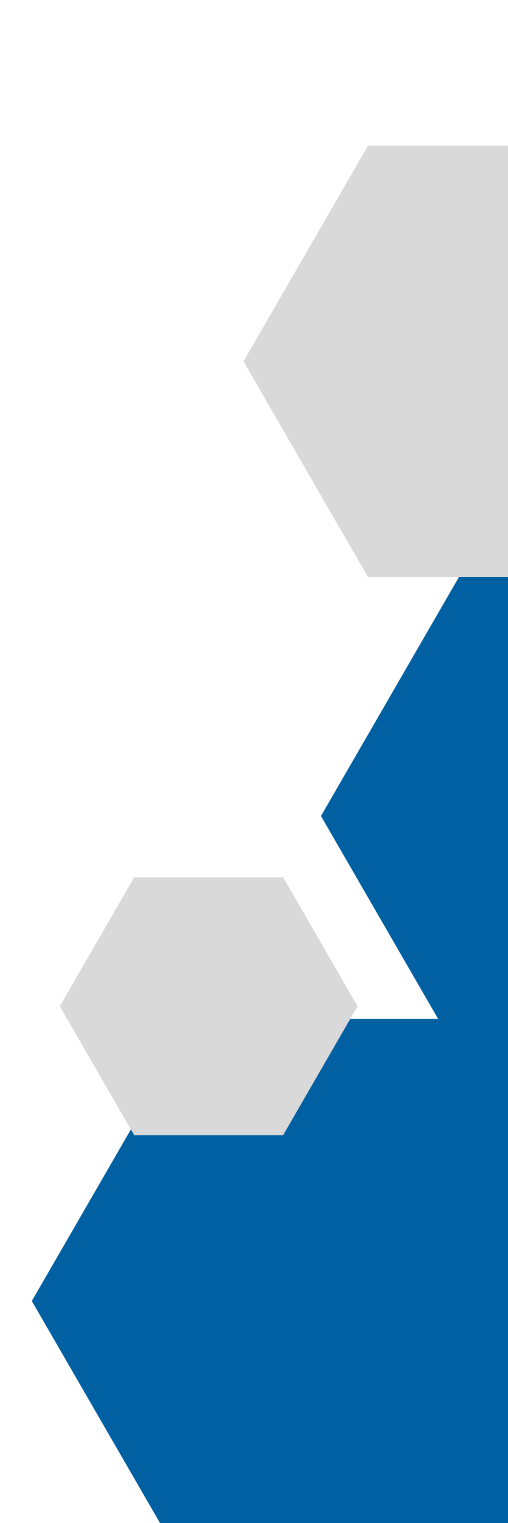

## 4) Inserisci le informazioni generiche sulla carriera (Scuola secondaria di provenienza, residenza, cfu acquisiti al momento della rilevazione).

#### **JTO STUDENTE**

#### SCUOLA SECONDARIA DI PROVENIENZA

#### LICEO CLASSICO

- LICEO SOCIO-PEDAGOGICO
- IST. TECNICO PER GEOMETRI
- LICEO SCIENTIFICO
- IST. TECNICO COMMERCIALE
- IST. PROFESSIONALE
- ALTRI LICEI
- IST. TECNICO INDUSTRIALE
- ALTRO

#### RESIDENZA

- IN SEDE
- FUORI SEDE PENDOLARE
- FUORI SEDE STANZIALE

#### NUMERO TOTALE DI CREDITI ACQUISITI ALLA DATA DELLA RILEVAZIONE

- 0-30
- 31-60
- 61-90
- 91-120
- 121-150
- 0 151-180
- 181-210
- 211-240
- 241-270
- 271-300

Indietro Avanti

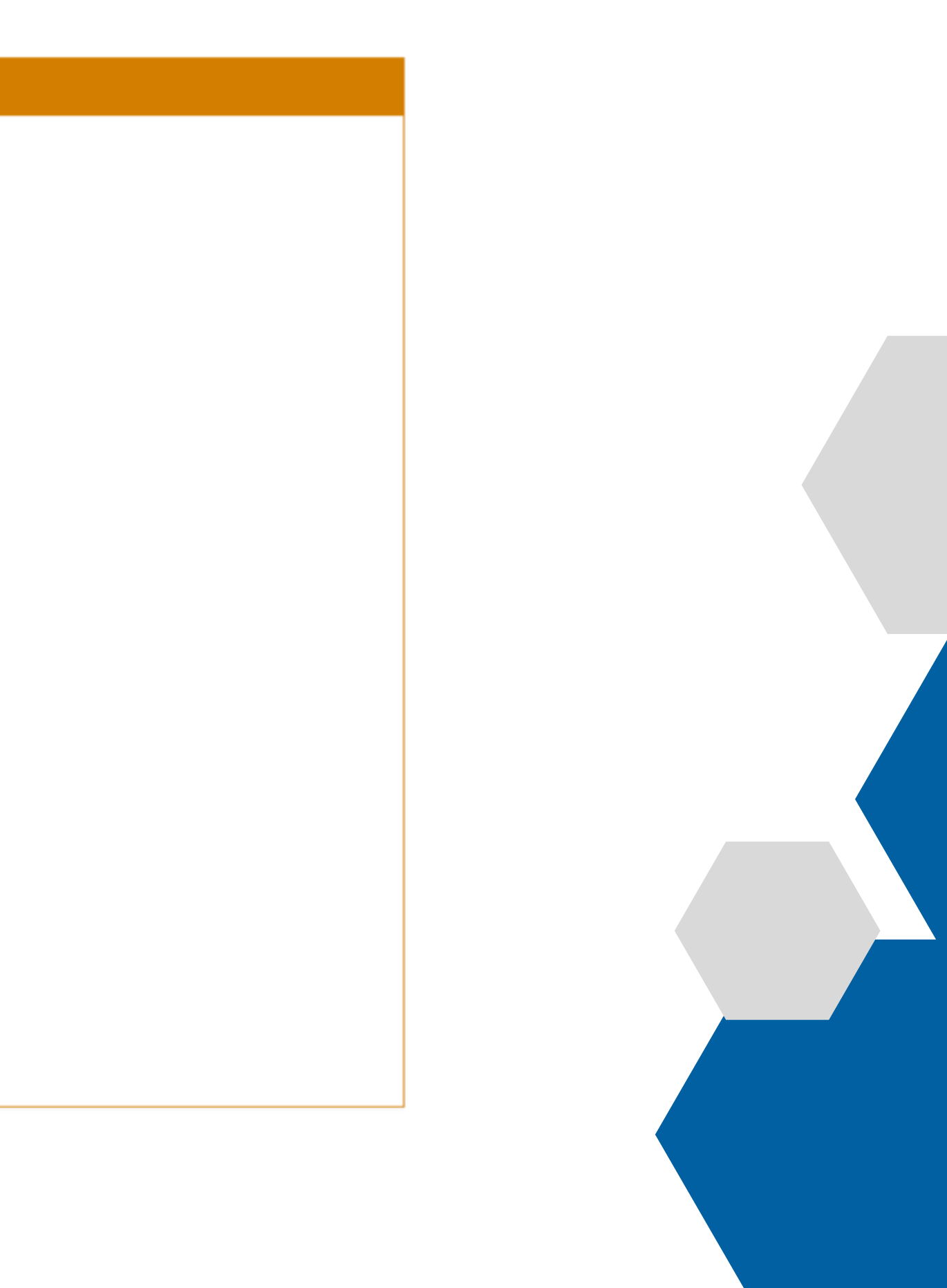

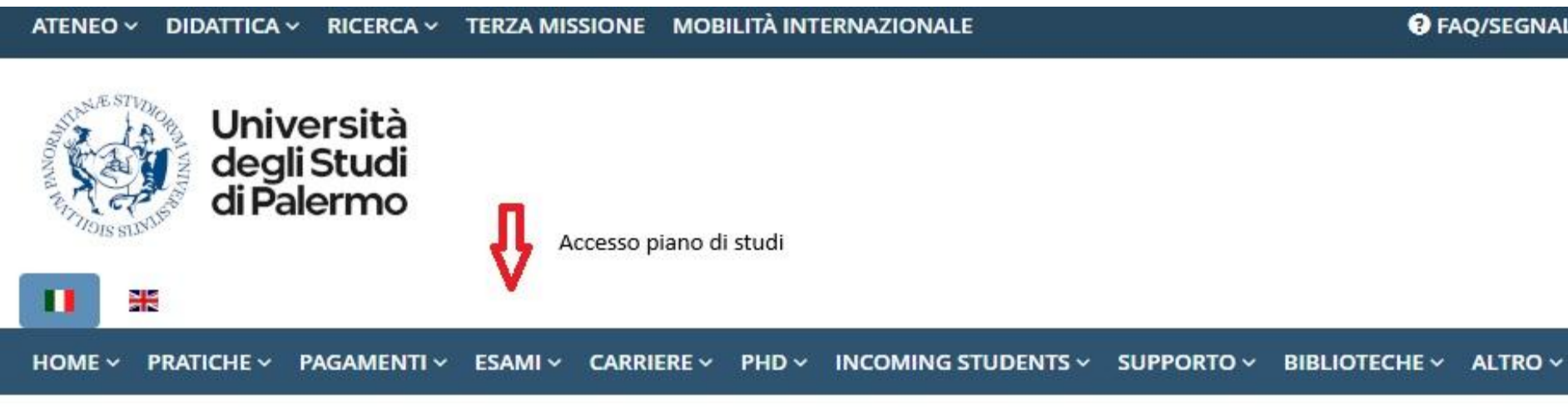

### Portale Studenti

### HOME

🐗 Informazioni sul trattamento dei dati personali degli Studenti. Si prega di prenderne visione: 🗗 consulta l'informativa

### **AVVISI IMPORTANTI**

#### 🐗 Scelta Insegnamenti Opzionali Obbligatori

E' disponibile la procedura per l'inserimento nel piano di studi degli INSEGNAMENTI OPZIONALI OBBLIGATORI previsti dal proprio percorso didattico. Accedi al tuo piano di studi per procedere.

Data scadenza: 15/04/2025 🔜

#### d Aperta la pratica per gli insegnamenti a scelta libera

E' disponibile la pratica per la presentazione della domanda di modifica del piano di studi per gli INSEGNAMENTI A SCELTA LIBERA. Avvia una nuova pratica di "Modifica del piano di studi per gli insegnamenti a scelta libera" per procedere.

Data scadenza: 15/04/2025 🔜

P FAQ/SEGNALAZIONI Q SEARCH

HOME > Portale Studenti>

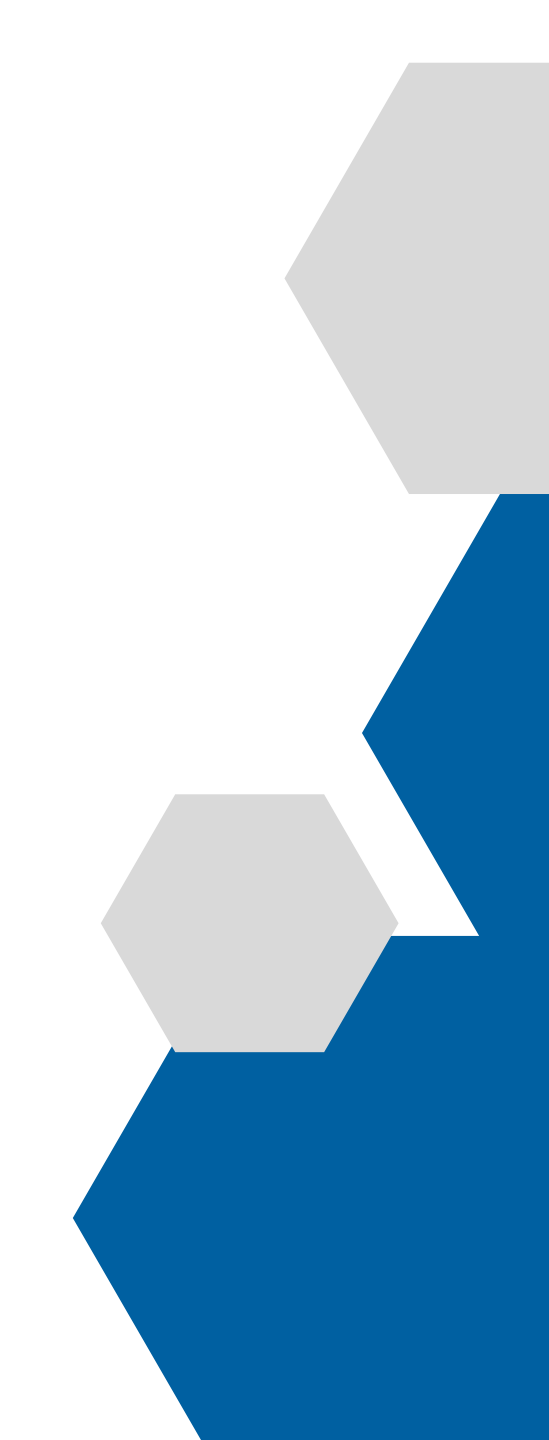

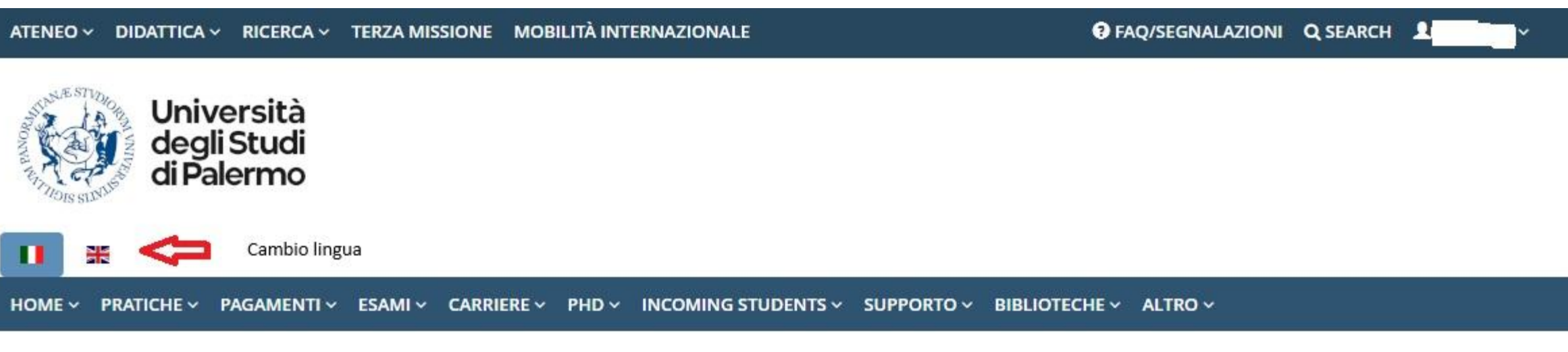

### Portale Studenti

### Piano di studi

| Matricola                 |  |
|---------------------------|--|
| Corso di Studi            |  |
| Indirizzo                 |  |
| A.A. ultima iscrizione:   |  |
| Totale crediti conseguiti |  |

Il conteggio dei crediti viene effettuato esclusivamente in merito agli esami sostenuti, convalidati, dispensati, riconosciuti

1.12

| Riepilogo Media Voto, Base Voto Laurea e Voto di Laurea<br>LE MEDIE RIPORTATE NON TENGONO CONTO DEGLI EVENTUALI BONUS PREVISTI PER IL CALCOLO DEL VOTO FINALE DI LAU |                                       |  |  |  |
|----------------------------------------------------------------------------------------------------|---------------------------------------|--|--|--|
|                                                                                                    |                                       |  |  |  |
| Base Voto Laurea (da Media Aritmetica)                                                                                                    | Base Voto Laurea (da Media Ponderata) |  |  |  |
| Voto Laurea                                                                                                    | Stato Carriera<br>Attiva              |  |  |  |

1

#### Elenco insegnamenti

HOME > Portale Studenti>

UREA.

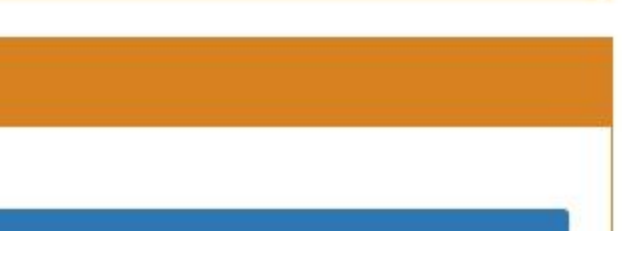

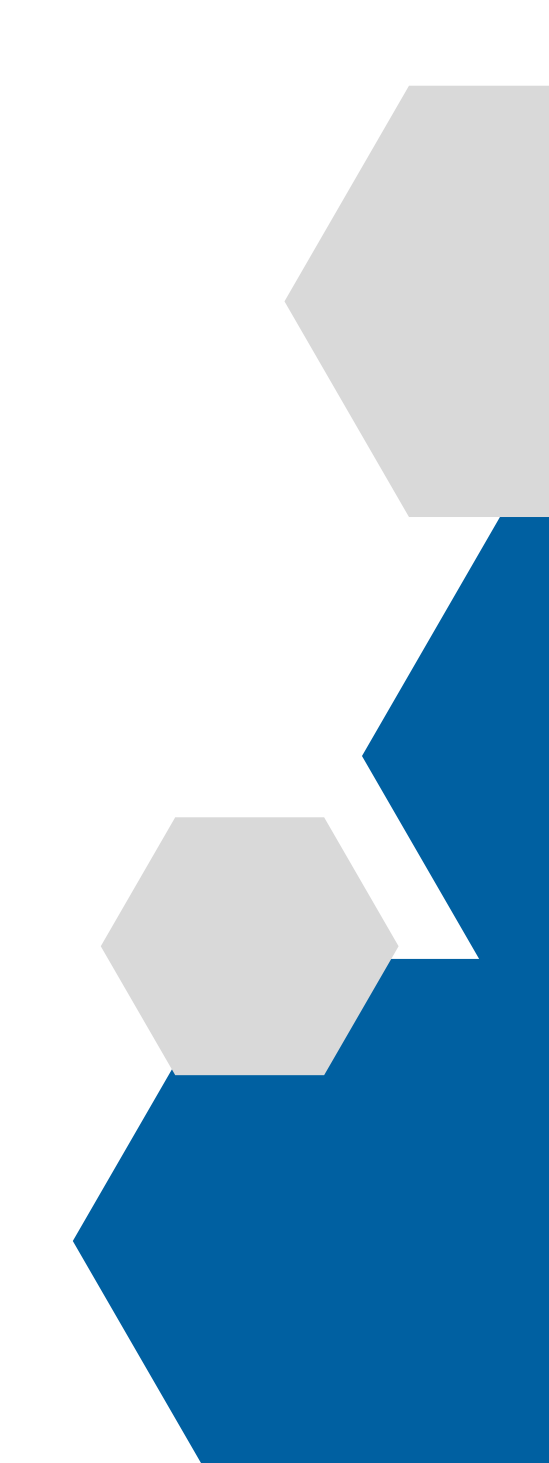

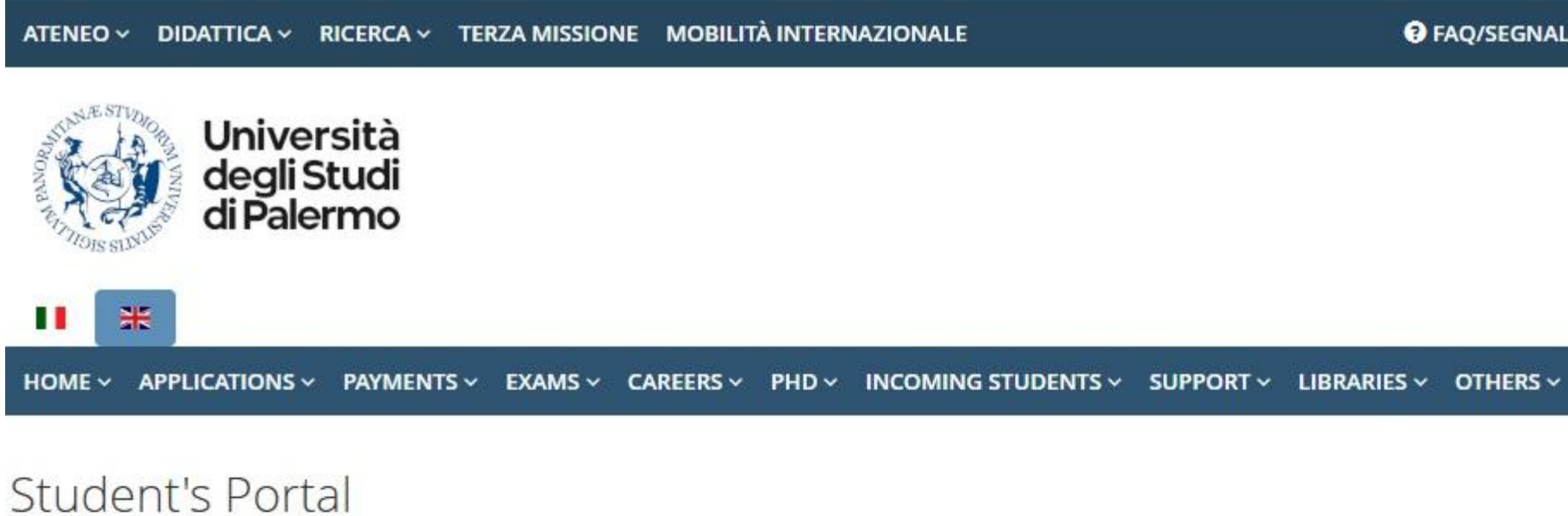

#### Course Plan

UNIPA Student ID Number Degree Programme Curriculum (Course Type) Academic Year of Last Entrollment/Registration: Total number of CFUs earned

The CFU count is based exclusively on exams that have been passed, validated, exempted, or recognized

| Riepilogo Media Voto, Base Voto Laurea e Voto di Laurea |                                                            |  |  |  |
|---------------------------------------------------------|------------------------------------------------------------|--|--|--|
| LE MEDIE RIPORTATE NON TENGONO CONTO DEGLI EVENTI       | JALI BONUS PREVISTI PER IL CALCOLO DEL VOTO FINALE DI LAUF |  |  |  |
| Media Aritmetica                                        | Media Ponderata                                            |  |  |  |
| Base Voto Laurea (da Media Aritmetica)                  | Base Voto Laurea (da Media Ponderata)                      |  |  |  |
| Voto Laurea                                             | Stato Carriera<br>Attiva                                   |  |  |  |
|                                                         |                                                            |  |  |  |

#### Subject List

FAQ/SEGNALAZIONI Q SEARCH

HOME > Student's Portal>

REA.

Voto Laurea

5

Stato Carriera Attiva

#### Subject List

#### **Attention**

You can now change your course planExpiring date:15/04/2025

| Course<br>Year | Subject ID Code and Description                | CFUs | Results | Exam<br>Date | Exam Type | Prerequisite<br>Subjects | Valutazion<br>didattica |
|----------------|------------------------------------------------|------|---------|--------------|-----------|--------------------------|-------------------------|
| 1              | 01736 - CALCOLO DELLE PROBABILITA'             | 9.0  |         |              |           |                          |                         |
| 1              | 02704 - ECONOMIA AZIENDALE                     | 6.0  |         |              | 2.<br>    |                          |                         |
| 1              | 02796 - ECONOMIA POLITICA                      | 9.0  |         |              |           |                          |                         |
| 1              | 03026 - EPIDEMIOLOGIA                          | 6.0  |         |              |           |                          |                         |
| 1              | 19597 - LABORATORIO DI R                       | 6.0  |         |              |           |                          |                         |
| 1              | 17358 - LINGUA INGLESE LIVELLO B 1             | 3.0  |         |              |           |                          |                         |
| 1              | 16127 - MATEMATICA                             | 9.0  | 4       |              | ···       |                          |                         |
| 1              | 21918 - PROGRAMMAZIONE E<br>LABORATORIO PYTHON | 6.0  |         |              |           |                          |                         |
| 1              | 20581 - STATISTICA ESPLORATIVA                 | 6.0  |         |              |           |                          |                         |
| 2              | 01169 - ALGEBRA LINEARE                        | 6.0  |         |              |           |                          |                         |
| 2              | 01525 - BASI DI DATI                           | G.U  | -       |              |           |                          |                         |
| 2              | 02285 - DEMOGRAFIA                             | 6.0  |         |              |           | Visualizza               | Л                       |
| 2              | 19596 - INFERENZA STATISTICA                   | 9.0  |         |              |           | Visualizza               | Valuta                  |
| 2              | 20580 - MODELLI LINEARI                        | 9.0  |         |              |           | Visualizza               |                         |

| Prenotazione<br>esame | Iscrizione<br>lezioni | Inserisci in<br>piano |
|-----------------------|-----------------------|-----------------------|
|                       |                       |                       |
| E.                    | - <b>n.e</b>          |                       |
|                       |                       |                       |
| Prenota               | Iscriviti             |                       |
|                       |                       |                       |
| Prenota               | Iscriviti             |                       |

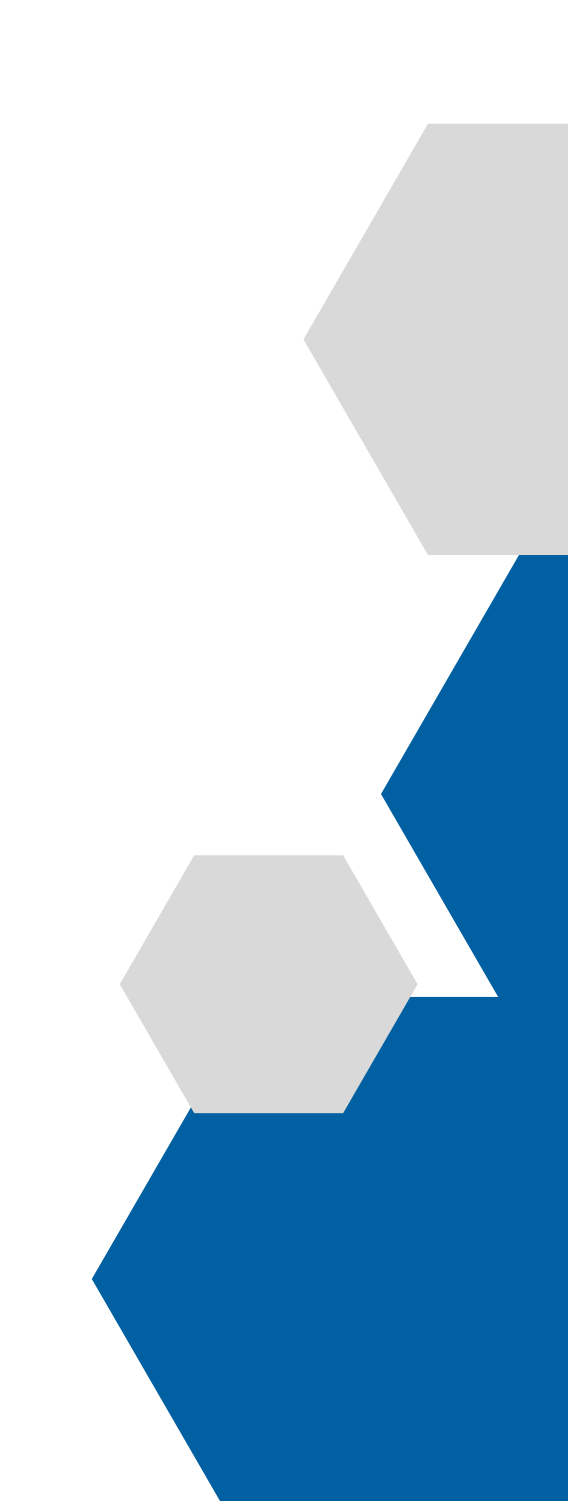

# LE MODALITÀ DI RISPOSTA

- La rilevazione dell'opinione degli studenti viene effettuata con modalità on-line utilizzando la sezione "Portale Studenti" del sito web di Ateneo.
- Le risposte alle domande contenute nel questionario variano da un minimo di <u>1</u> (scarso) a un massimo di <u>10</u> (eccellente). Le riposte ai suggerimenti, contenuti nei questionari, sono del tipo "Sì/NO".
- I risultati della rilevazione dell'opinione studenti sulla didattica, sia per i corsi che per i singoli docenti, sono <u>disponibili nei siti web dei Corsi di</u> <u>studio sotto il menù "QUALITÀ".</u>

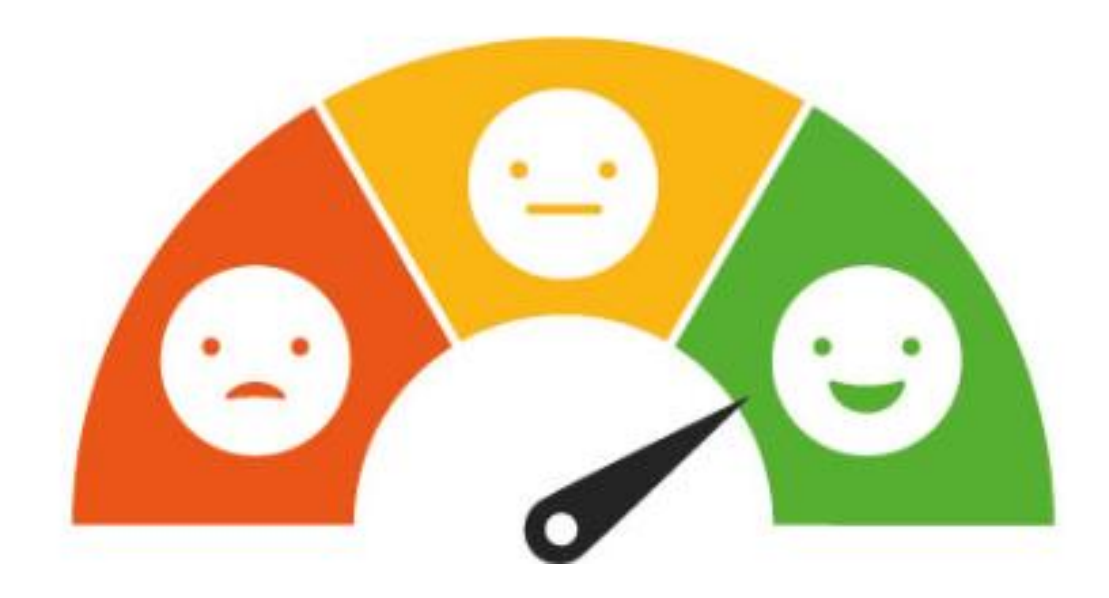

### INSEGNAMENTO:

- I1: Le conoscenze preliminari
- I2: Il carico di studio vs crediti
- I3: Adeguatezza materiale didattico
- I4: Definizione modalità esame

## LE DOMANDE

INSEGNAMENTO

## DOCENTE

### INTERESSE:

IN1: Interesse argomenti

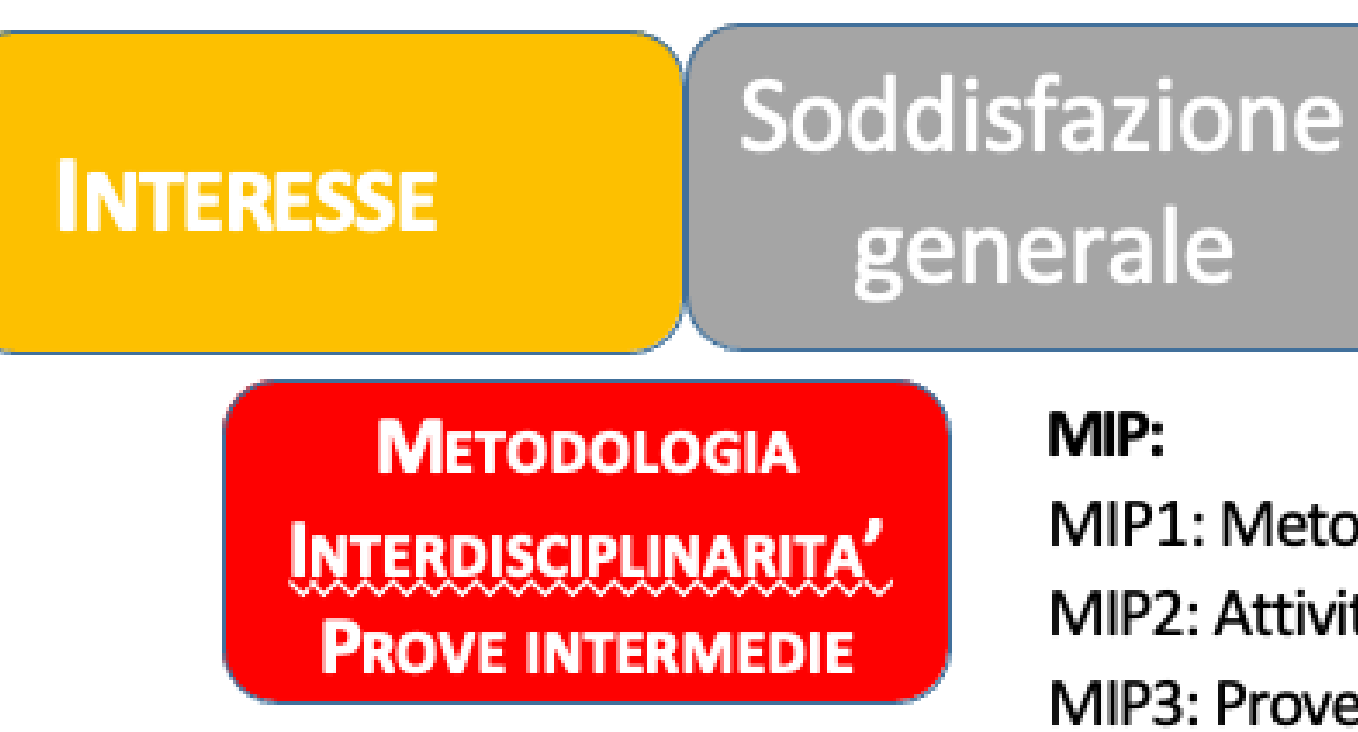

## DOCENTE: D1: Rispetto degli orari D2: Stimolazione interesse D3: Chiarezza D4: Utilità esercitazioni D5: Coerenza con scheda trasparenza D6: Reperibilità spiegazioni SODDISFAZIONE GENERALE: S1: Soddisfazione da 1 a 10

- MIP1: Metodologie innovative
- MIP2: Attività interdisciplinari
- MIP3: Prove intermedie

# **COME VISIONARE I RISULTATI (1)**

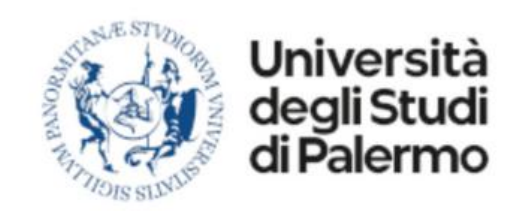

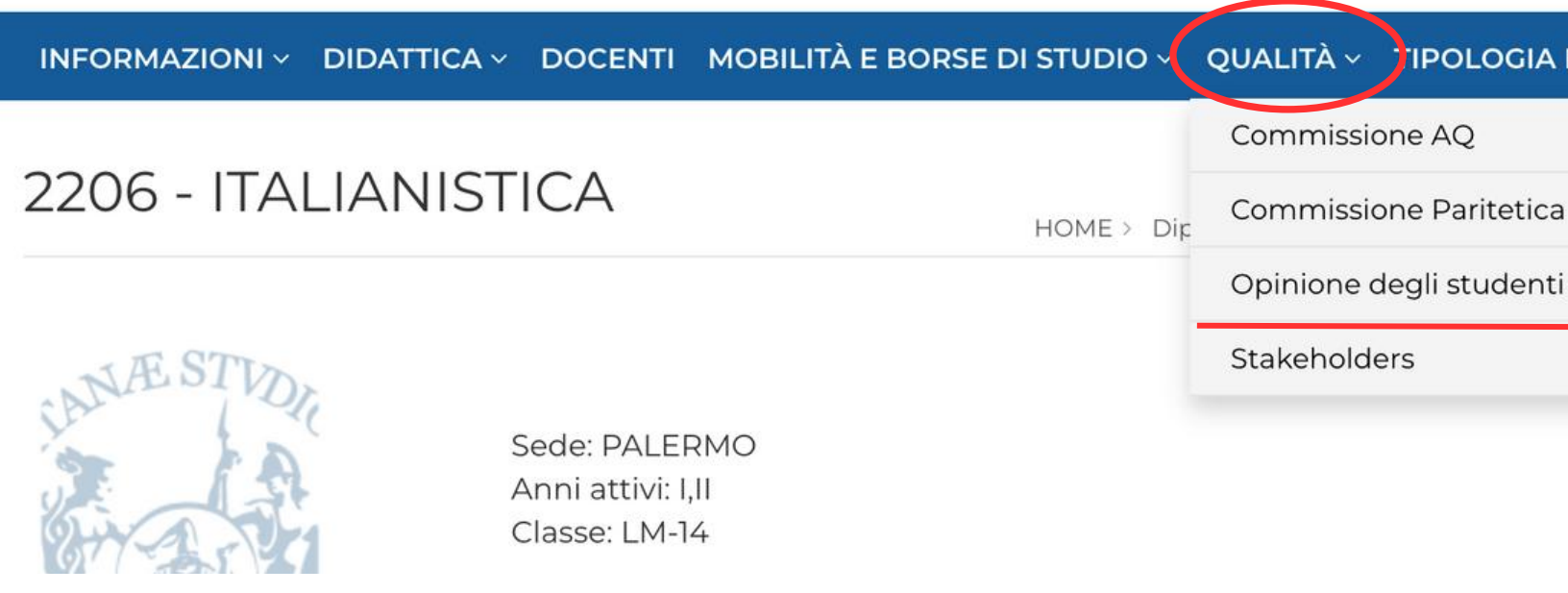

Puoi visionare i risultati accedendo alla pagina del tuo Corso di studi o, in alternativa, visitando la pagina personale del docente e cliccando sulla sezione "Opinione studenti sulla didattica".

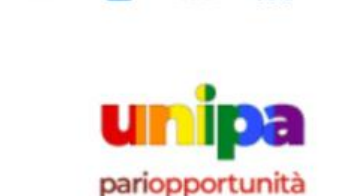

NISTICA

0 in 🛄

#### IPOLOGIA F (LABORATORI & C.)

Opinione degli studenti sulla didattica

# COME VISIONARE I RISULTATI (2)

### 2206 - ITALIANISTICA

HOME > Dipartimenti > ... > 2206 - ITALIANISTICA > Schede di valutazione

### Schede di valutazione

| 2023/2024                | 2022/2023                        | 2021/2022                  | 2020/2021    | 2019/2020        | 2018/2019                                                                                                    | 2017/2018                                                                                                    |
|--------------------------|----------------------------------|----------------------------|--------------|------------------|----------------------------------------------------------------------------------------------------|----------------------------------------------------------------------------------------------------|
| Schede                   | di valutazi                      | one per co                 | orso di stu  | dio              |                                                                                                    |                                                                                                    |
| Tipo ques                | tionario                         |                            |              |                  |                                                                                                    |                                                                                                    |
| Opinione<br>ore di lezio | studenti sulla<br>one (scheda 3  | didattica - St<br>) - 2023 | udenti che h | anno dichiara    | ato di avere se                                                                                                    | eguito meno                                                                                                    |
| Opinione<br>ore di lezio | studenti sulla<br>one (scheda 1) | didattica - St<br>- 2023   | udenti che h | anno dichiara    | ato di avere se                                                                                                    | eguito almer                                                                                                    |
| Schede                   | di valutazi                      | one per de                 | ocente       |                  |                                                                                                    |                                                                                                    |
|                          |                                  |                            |              |                  |                                                                                                    | •                                                                                                    |
| Insegnam                 | nento                            | Doce                       | nte          | 1                | lipo question                                                                                                    | nario                                                                                                    |
| Insegnam                 | lento                            | Doce                       | nte          | ר<br>כ<br>נ<br>נ | Tipo question<br>Opinione stuc<br>Studenti che<br>avere seguito<br>ore di lezione                                                    | denti sulla di<br>hanno dichia<br>almeno il 50<br>(scheda 1) - 2                                                                             |
| Insegnam                 | iento                            | Doce                       | nte          |                  | Tipo question<br>Opinione stud<br>Studenti che<br>avere seguito<br>ore di lezione<br>Studenti che<br>avere seguito<br>ore di lezione | hario<br>denti sulla di<br>hanno dichia<br>almeno il 50<br>(scheda 1) - 2<br>denti sulla di<br>hanno dichia<br>meno del 50<br>(scheda 3) - 2 |

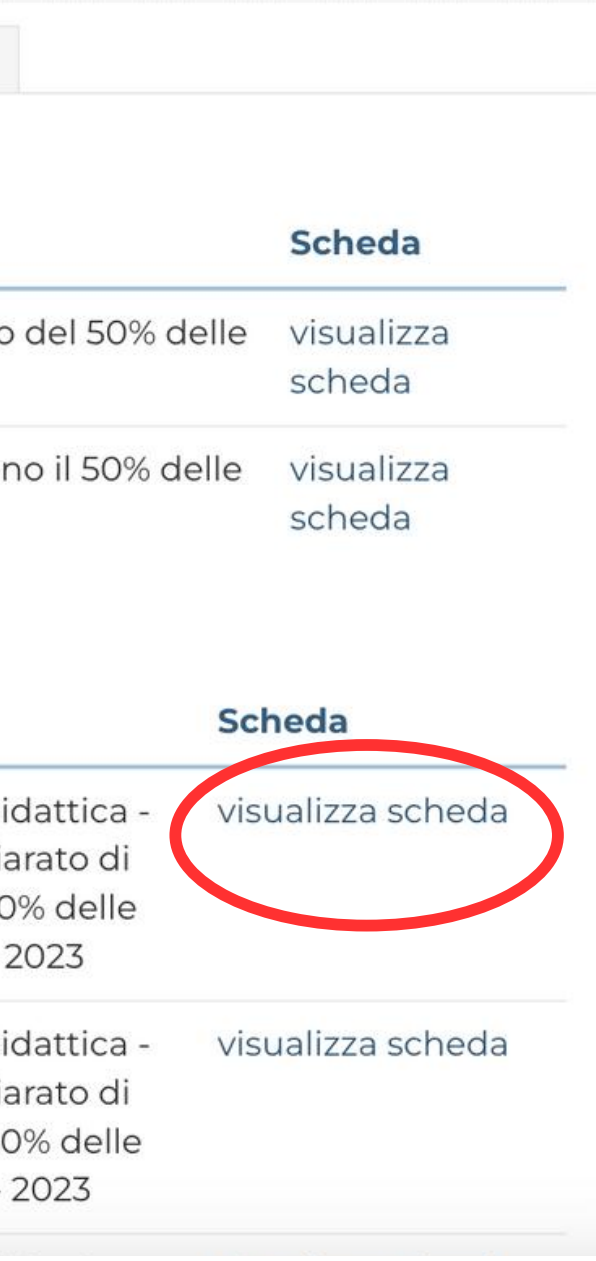

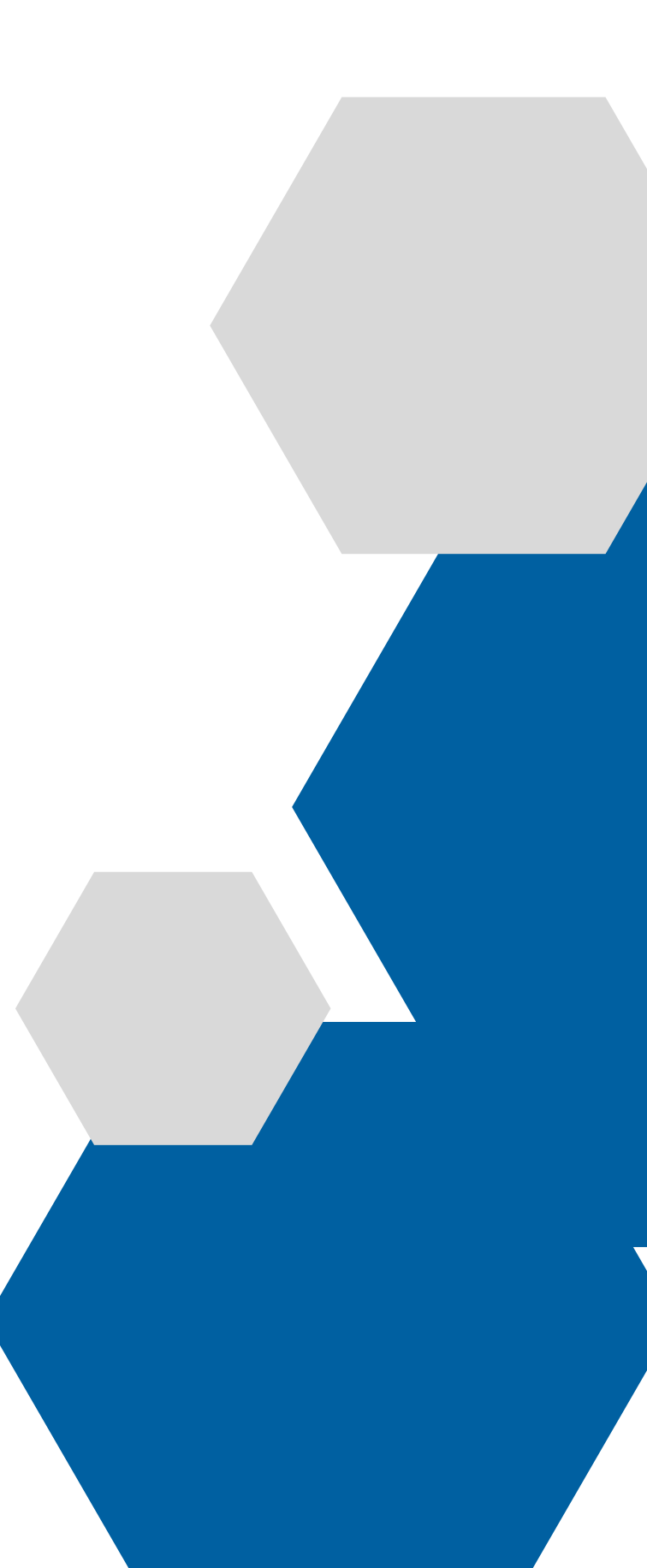

# **ESEMPIO DI SINTESI DEI RISULTATI**

Opinione studenti sulla didattica - Studenti che hanno dichiarato di avere seguito almeno il 50% delle ore di lezione (scheda 1) - 2023/2024 Data Elaborazione: 14/10/2024

#### SCIENZE UMANISTICHE

N. questionari compilati 60

Docente

**RUFFINO GIOVANNI** 

Corso

2206 - ITALIANISTICA

Corso di Laurea Magistrale Biennale | Master's Degree Classe LM-14

#### Insegnamento

20495 - DIALETTOLOGIA: METODI E APPLICAZIONI - CFU 6

In riferimento al singolo insegnamento ed al relativo corso, il diagramma a "radar" riporta la media delle domande relative all'insegnamento. \*Per gli anni accademici antecedenti al 2022/2023 leggasi INDICE DI QUALITA'

#### DOMANDE INSEGNAMENTO

D.01 LE CONOSCENZE POSSEDUTE ALL'INIZIO DELL'INSEGNAMENTO SONO RISULTATE SUFFICIENTI PER LA COMPRENSIONE DEGLI ARGON PREVISTI NELLA SCHEDA DI TRASPARENZA?

D.02 IL CARICO DI STUDIO DELL'INSEGNAMENTO È PROPORZIONATO AI CREDITI ASSEGNATI?

D.03 IL MATERIALE DIDATTICO (LIBRI CONSIGLIATI, DISPENSE, MATERIALE AUDIO E VIDEO REGISTRATO, ALTRO MATERIALE MESSO A DISP DAL DOCENTE) È ADEGUATO PER LO STUDIO DELLA MATERIA?

D.04 LE MODALITA' DI ESAME SONO STATE DEFINITE IN MODO CHIARO?

D.05 GLI ORARI DI SVOLGIMENTO DI LEZIONI, ESERCITAZIONI E ALTRE EVENTUALI ATTIVITÀ DIDATTICHE SONO RISPETTATI?

D.06 IL DOCENTE STIMOLA/MOTIVA L'INTERESSE VERSO LA DISCIPLINA?

D.07 IL DOCENTE ESPONE GLI ARGOMENTI IN MODO CHIARO?

D.08 LE ATTIVITÀ DIDATTICHE INTEGRATIVE A SUPPORTO DELL'INSEGNAMENTO (ESERCITAZIONI, TUTORATI, LABORATORI, VISITE DIDAT., SE SONO UTILI ALL'APPRENDIMENTO DELLA MATERIA? (SELEZIONARE "NON RISPONDO" SE NON PERTINENTE O SE NON PREVISTE)

D.09 L'INSEGNAMENTO È STATO SVOLTO IN MANIERA COERENTE CON QUANTO DICHIARATO NELLA SCHEDA DI TRASPARENZA?

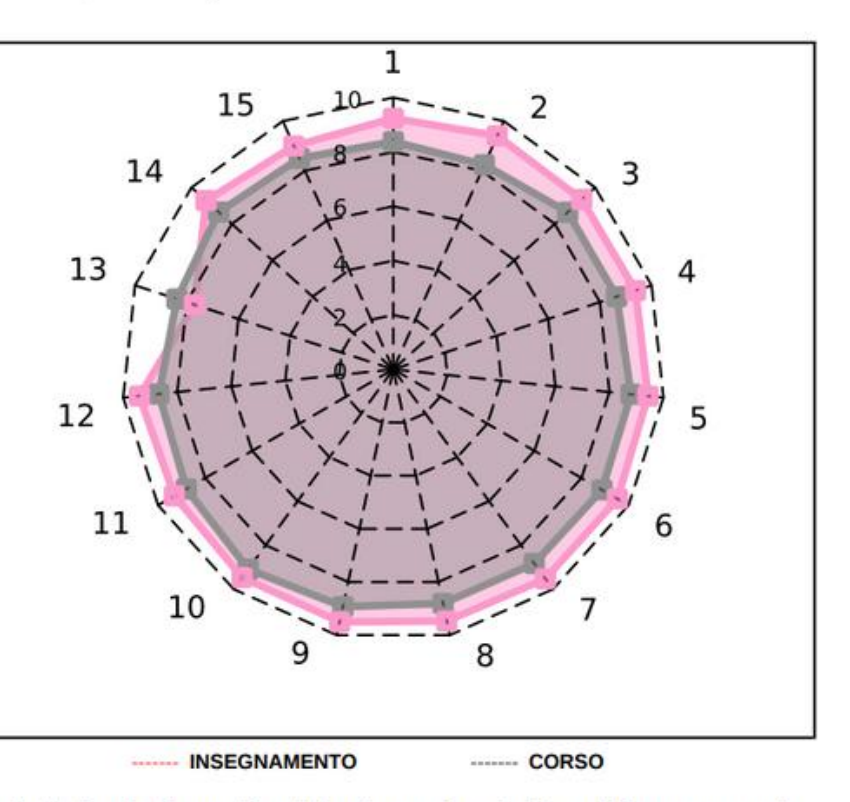

|          | MEDIA* | % DI NON RISPONDO |
|----------|--------|-------------------|
| MENTI    | 9,2    | 3,3               |
|          | 9,4    | 3,3               |
| OSIZIONE | 9,3    | 3,3               |
|          | 9,4    | 3,3               |
|          | 9,4    | 3,3               |
|          | 9,5    | 3,3               |
|          | 9,5    | 3,3               |
| MINARI)  | 9,5    | 18,3              |
|          | 9,5    | 3,3               |